# ACCESSO AL PORTALE DEL CONSERVATORIO SANTA CECILIA

# Registrazione Articolo 37 del regolamento didattico

### Link di accesso:

https://consrm.esse3.cineca.it/

**NOTA BENE**: gli studenti che hanno già frequentato negli anni passati i corsi in base all'articolo 37 devono accedere con la procedura di recupero password.

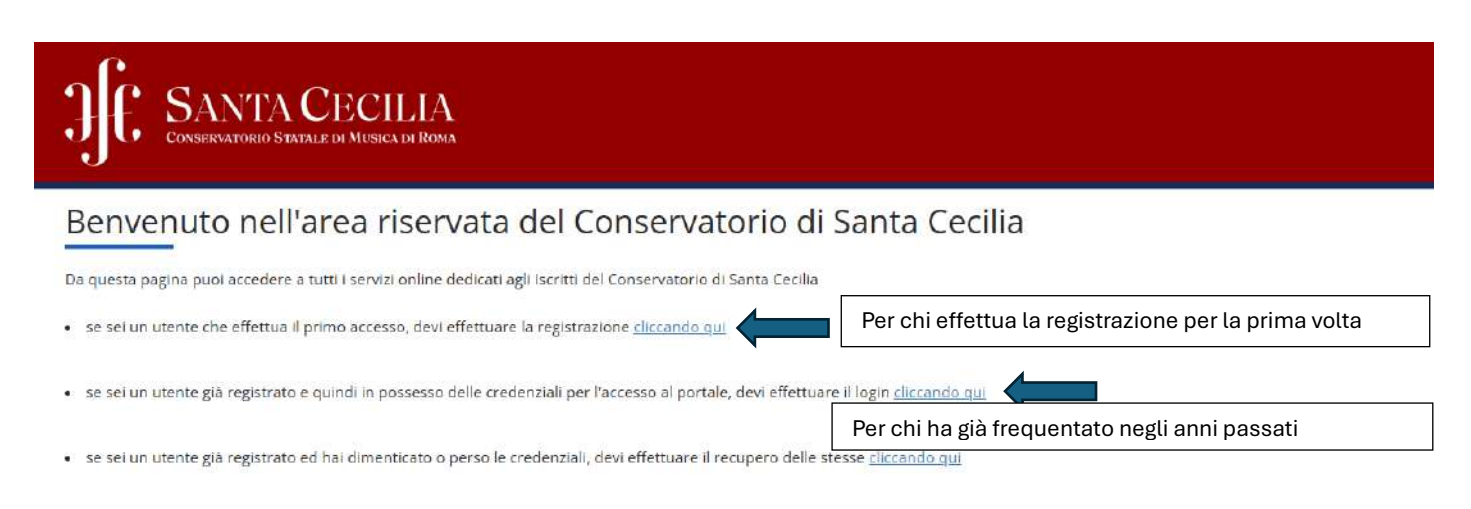

#### ATTENZIONE - Per informazioni sulle procedure/problematiche/criticità scrivere a:

#### Segreteria didattica

i.gison@conservatoriosantacecilia.it (Triennio)

n.palumbo@conservatoriosantacecilia.it (Triennio)

e.bilotta@conservatoriosantacecilia.it (Biennio)

p.patitucci@conservatoriosantacecilia.it (Rilascio certificazioni di Triennio e Biennio - Ritiro pergamene diplomi di Triennio e Biennio)

m.bessoni@conservatoriosantacecilia.it (Propedeutico – Vecchio Ordinamento – Art. 37 – Master I e II livello – 24 crediti - Corsi Abilitanti 60 CFA - Rilascio certificazioni) p.colarullo@conservatoriosantacecilia.it (Equipollenza del titolo estero - Cultore della Materia)

### COMPILARE LA SEZIONE RELATIVA AI DATI PERSONALI

| JJC SANTACEC                                   |                                                                                 |                     |
|------------------------------------------------|---------------------------------------------------------------------------------|---------------------|
| A 1 2 3 4 5 - >>                               |                                                                                 | 21127 NO            |
| Registrazione: Dati personali                  |                                                                                 | ∓ Legenda           |
| in questa pagina viene visu alizzato il modulo | air Respirante o la motifica dei dati servicuti e del luore di naceta dell'anno | * Date obbligatorio |
| - Dati personali                               |                                                                                 |                     |
| Nome*                                          |                                                                                 |                     |
| Cognome*                                       |                                                                                 |                     |
| Data Nascita <sup>a</sup>                      | *                                                                               |                     |
|                                                | (IE/MM/1999)                                                                    |                     |
| Sesso*                                         | 💿 Masthio 👔 Ferrmina                                                            |                     |
| Prima cittadinanza*                            | 17743A                                                                          |                     |
| Nazione*                                       | ITALIA 🗸                                                                        |                     |
| Provincia:*                                    | Selectionare una provincia                                                      |                     |
| Comune/Città*                                  | selectorare un comune                                                           |                     |
| Codice Fiscale*                                |                                                                                 |                     |

Indietro Avanti

# SANTA CECILIA CONSERVATIONO S'ATTALE DE MUSICA DE RICEA

### A 1 2 3 4 5 - >>

Registrazione: Dati personali

in questa pagina viene visualizzato il modulo per l'inserimento o la modifica dei dati personali e del luogo di nasota dell'utente. Dati personali

| Nome*               |                                                                     |        |
|---------------------|---------------------------------------------------------------------|--------|
|                     | 1) nome è mancante o enato                                          |        |
| Cognome*            |                                                                     |        |
|                     | Il cognome è mancainte o arrato                                     |        |
| Data Nascita*       |                                                                     |        |
|                     | (gg/MM(yyyy)                                                        |        |
|                     | La Deta di Nescità ha un formato non corretto, Formato gg/imm/zalaa |        |
| \$4590*             | 🖸 Naschio 🔹 Fermina                                                 |        |
| Prima cittadinanza* | ITALIA                                                              |        |
| Nazione#            | ITALIA                                                              |        |
| Provincia:*         | Roma                                                                | پ<br>ب |
| Comune/Città*       | Roma                                                                |        |
| Codice Fiscale*     |                                                                     |        |
|                     |                                                                     |        |

Indietro Avanti

### **REGISTRARE GLI ESTREMI DEL DOCUMENTI DI IDENTITÀ**

| JE SANTA CEC                                  |                                                                               |                                  |
|-----------------------------------------------|-------------------------------------------------------------------------------|----------------------------------|
| A 1 2 3 4 5 **                                |                                                                               |                                  |
| Registrazione: Documenti di k                 | Jentità<br>per l'inserimiento a la modifica dei dati del documento d'Identita | 🐺 Legenda<br>🔶 Dato obbligatorio |
| Tipo documento*                               | · · · · · · · · · · · · · · · · · · ·                                         |                                  |
| Numero*<br>Data Scadenza Validità*            |                                                                               |                                  |
| <ul> <li>Per March Schuster (1971)</li> </ul> | (Elimentand                                                                   |                                  |
| indietro Avane                                |                                                                               |                                  |

MENU

📕 Legenda \* Dato obbligatorio

| SANTA CEC<br>CONDENSATIONED STATE DE MUSE |                                                                                                    |                         |
|-------------------------------------------|----------------------------------------------------------------------------------------------------|-------------------------|
| 2 3 4 9 - 14                              |                                                                                                    |                         |
| naionas Dao umanti di io                  |                                                                                                    | <b>∓</b> Legenda        |
| agina viene visualizzato il modulo        | er lineerimento o la modifica dei dati dei documento d'identità                                                                                                    | \star Date obbligatorio |
| nto d'Identità                            |                                                                                                    |                         |
| Tipo documento*                           | · · · · · · · · · · · · · · · · · · ·                                                                                                    |                         |
|                                           | Scagliere un tipo III documento III allentità                                                                                                    |                         |
| Numero*                                   |                                                                                                    |                         |
|                                           | Insertire il numero del documento di identità                                                                                                    |                         |
| Data Scadenza Validità*                   |                                                                                                    |                         |
|                                           | Compared Action of Compared Action of Compared Acti |                         |
|                                           | inserve la data di scadenza dei documento di identità                                                                                                    |                         |

### COMPILARE I DATI RELATIVI ALL' INDIRIZZO DI RESIDENZA

| CONSERVATIONS STRUCTURE OF AUT     | North Roun                                                                 |   |           |
|------------------------------------|----------------------------------------------------------------------------|---|-----------|
| - 2 3 4 5 6 -                      | 8                                                                          |   |           |
| azione: Indirizzo di Re            | sidenza                                                                    |   | ∓ Legenda |
| pagina viene viesalizzato il modul | o per l'insertmento o la modifica dell'Indiritzo di Realdenza dell'Idente. |   |           |
| 9<br>                              |                                                                            |   |           |
| Nazione*                           | IPLK                                                                       | * |           |
| Provincia*                         | Roma                                                                       | ~ |           |
|                                    | (se in faile)                                                              |   |           |
| Comunit/Citta*                     | Rona                                                                       | ~ |           |
| CAP*                               |                                                                            | 1 |           |
|                                    | (se in Itale)                                                              |   |           |
| Fracione                           |                                                                            |   |           |
| Indirizzo*                         |                                                                            |   |           |
|                                    | (sin prozenstrade)                                                         |   |           |
| Nº Civico*                         |                                                                            |   |           |
| Telefono                           |                                                                            |   |           |
| icilio coincide con residenza*     | OS ⊂ No.                                                                   |   |           |

### COMPILARE I DATI CON I RECAPITI

| SANTA CEC             |                                                                                                    |                     |
|-----------------------|----------------------------------------------------------------------------------------------------|---------------------|
| 4                     |                                                                                                    |                     |
| na: Recanito          |                                                                                                    | ∓ Legenda           |
| sile. Recapito        |                                                                                                    | 🔹 Date obbligatorio |
| E-mail*               |                                                                                                    |                     |
| Conforma E-mail       |                                                                                                    |                     |
|                       | (Si prega di confermare la E-mail)                                                                                                    |                     |
|                       | (prof. Internat, - numeric) se non-troal il prefino internationale solivito di seguitor                                                                                                    |                     |
| Prist. Internazionale | -                                                                                                    |                     |
| Pref. Internazionale* |                                                                                                    |                     |
|                       | (pretirtense - nunos)                                                                                                    |                     |
| Cellulare*            |                                                                                                    |                     |
|                       | Mex 17 celetteri compreso il pre-internac (en:193486/707670)                                                                                                    |                     |
| Privacy*              | Dicharo di aver ricevato Tinformativa al sensi dell'articolo 13 del 0. Lgs. 196/2003 e presto il mio consenso al trattamento dei mei dati personali da parte dell'Artereori inditre presto il mio consenso al sensi degli<br>artt. 20. 25 e 25 del 0. Lgs. 196/2003 per il trattamento dei miei dati semibili. |                     |
|                       | D5 ON                                                                                                    |                     |

Indietro Avant

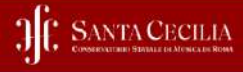

# A = + > A 7

Registrazione: Scelta password

in questa pagna è possibile definire la password personale di accesso. Tutti gli spazi all'intio e alla fine della password verranno eliminati.

| 0 | ATTENZIONE: is password insents deve audulatione i seguenti requisiti: |
|---|------------------------------------------------------------------------|
|   | deve essere costituita almeno da 1 caratteri del tipo + 14_2/8.        |
|   | deve essere costituita almeno da 1 caratteri del tipo 0-9              |

| deve essere costituita al massimo da 20 caratteri            |
|--------------------------------------------------------------|
| deve essere costituita almeno da 8 caratteri                 |
| deve essere coltituita almeno da 1 caratteri del tipo A-Za-J |

| Scella password<br>Password*<br>Conferma pasaword* |  |
|----------------------------------------------------|--|
| indictro Awarii                                    |  |

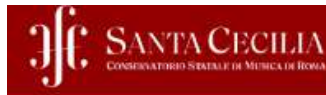

### A = \_ 5 6 7

#### Registrazione: Riepilogo Registrazione

In questa pagina sono riepilogate le informazioni inserite nelle precedenti sezioni.

| Nome                                     |                                         |
|------------------------------------------|-----------------------------------------|
| Cognome                                  |                                         |
| Sesso                                    |                                         |
| Data di nascita                          |                                         |
| Cittadinanza                             |                                         |
| Nazione di nascita                       |                                         |
| Provincia di nascita                     |                                         |
| Comune/Città di nascita                  |                                         |
| Codice Fiscale                           |                                         |
| Nation                                   |                                         |
| Nazione                                  |                                         |
| Provincia                                |                                         |
| Comune/Città                             |                                         |
| CAP                                      |                                         |
| Frazione                                 |                                         |
| Indirizzo                                |                                         |
| N° Civico                                |                                         |
| Telefono                                 |                                         |
| Domicilio coincide con residenza         |                                         |
| Modifier Dati di Romonera Hellera il     | link per modificare i Dati di Residenza |
| modenta pare di mesioestra ottinzza i    |                                         |
| Recapiti                                 |                                         |
| Recapiti                                 |                                         |
| Recapito Documenti<br>Email              |                                         |
| Recapito Documenti<br>Email<br>Cellulare |                                         |

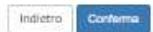

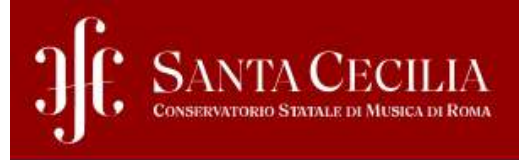

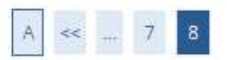

### Registrazione: Registrazione conclusa

Sono state inserite correttamente tutte le informazioni richieste.

Per entrare nella nuova Area Personale è necessario eseguire l'operazione di Login inserendo, quando richiesto, le chiavi d'accesso riportate sotto. Si consiglia di trascrivere queste informazioni in modo sicuro, per gli accessi futuri.

| Nome        |  |  |
|-------------|--|--|
| Cognome     |  |  |
| E-mail      |  |  |
| Nome Utente |  |  |
| Password    |  |  |

Procedi con l'autenticazione

### SELEZIONARE LA VOCE "IMMATRICOLAZIONE" DAL MENU' IN ALTO A DESTRA

|                          | X |
|--------------------------|---|
| Area Riservata           |   |
| Logout                   |   |
| < Segreteria             |   |
| Test di Ammissione       |   |
| Esami di Stato           |   |
| Immatricolazione         |   |
| Titoli di studio         |   |
| Pagamenti                |   |
| Dichiarazione Invalidità |   |

#### JE SANTA CECILIA Crossinariate Brusher as Mitmada as Mitmada as Roma

#### Immatricolazione

- Nine di proeguire accareté procuranti acquenti document informato detronica, per de ridrical ebbligatoriamente durante la procedure
- Conumento di identità (in un unico file) se non antona lisserito
   Conumento di identità di un gestore buore nel caso di minorenni
   Attestazione invasittà il 10e oppune CSA pre previoza aci in un unico tae)

Per/corsi di formazone continua e articolo3? sarà richezza ocio il documento di identità

hereitettette

### SCEGLIERE LA TIPOLOGIA CORSO DI STUDIO

| SANTA CECILIA                                                                                                    | Ē                               |
|----------------------------------------------------------------------------------------------------|---------------------------------|
| Immitatricolazione: Scelta tipologia conso di studio<br>In gana jagini Euromitale issella digo di consi studio per ul engule e prosstre di Inner tolatore.<br>- Sata statute consi fundi | 亭 Legenda<br>● Derovotelgenorie |
| Past Rifered Common States                                                                                                    |                                 |
| Insers Novel                                                                                                    |                                 |

| natricolazione: Scelta corso di studio<br>ese pegne puo severinere i Corse di Studi |                                                          | 早 Legenda<br>★ Dete eMelgotarie |
|-------------------------------------------------------------------------------------|----------------------------------------------------------|---------------------------------|
| Olparcimento                                                                        | Coreo di Statio                                          |                                 |
| SUNR ERCOLIA                                                                        | O ARTOLIO 31 - LIRREGORE D'ORCHESTRA                     |                                 |
|                                                                                     | C ARTICOLO 37 - ARMONICA A BOCCA CROMATICA               |                                 |
|                                                                                     | O ARTICOLO 37 -AMIA                                      |                                 |
|                                                                                     | O ANTROLO 37 - BRISD TUBA                                |                                 |
|                                                                                     | Allinous 37 - ONTO                                       |                                 |
|                                                                                     | ○ valucoro 31 - covito linveciminavia inveccio           |                                 |
|                                                                                     | C MIDICUL 37 -DIFFMBN                                    |                                 |
|                                                                                     | ○ AIRCOLD 37 - CLARIETTC                                 |                                 |
|                                                                                     | O ARTICOLO 37-CLAVICO/IDALO                              |                                 |
|                                                                                     | ○ ARTCOLO 57 (COMPENDIONE)                               |                                 |
|                                                                                     | ARTOOLD 37- COMPOSIDINE MUSICA APPLICATA                 |                                 |
|                                                                                     | O ARTOOLO SE-CONTRABASISO                                |                                 |
|                                                                                     | O ARECOLD 37 - CORNEL                                    |                                 |
|                                                                                     | O MRICOLO 37- COREO COLLETTINO                           |                                 |
|                                                                                     | O ANTICOLO 37 - DIREZIONE DEL REFERITORIO VICALE E SACRO |                                 |
|                                                                                     | O ANTICOLO 37 - EUFONIO                                  |                                 |

### SCEGLIERE IL PERCORSO DI STUDIO (<u>NOTA BENE:</u> <u>SCEGLIERE UN SOLO PACCHETTO ORARIO TRA QUELLI</u> <u>DISPONIBILI DI 27 ORE, 18 ORE, 9 ORE)</u>

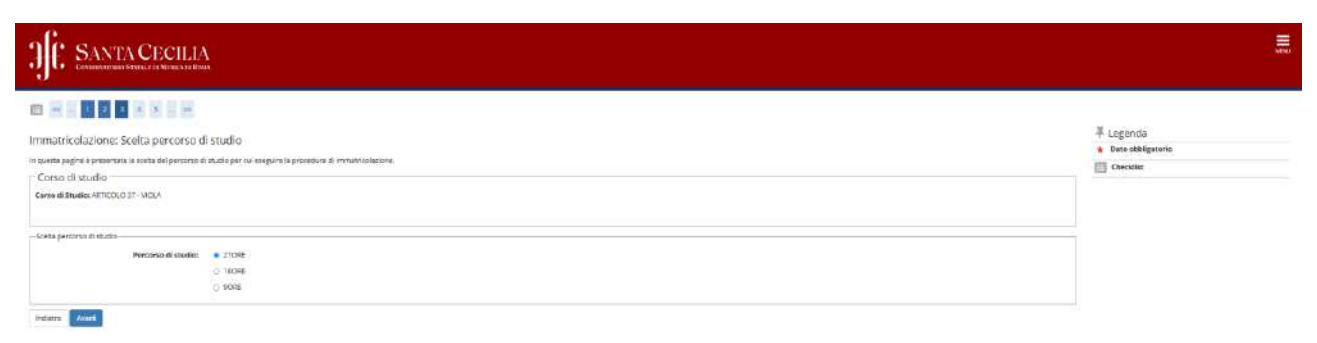

| Of SANTA CECILIA                                                                                                    |                                                          | Ē                       |
|----------------------------------------------------------------------------------------------------|----------------------------------------------------------|-------------------------|
|                                                                                                    |                                                          |                         |
| Conferma scelta Corso di Studio<br>In quata pagne see nepropositate le conte inpattate. Se contest, procesi con la conferma, an<br><u>Corso di studio</u> | танта се Izazi I tazzi Tunkenzi (регоростана на полятите | 早 Legenda<br>団 Gruddint |
| Tipe di Cerso di Studio                                                                                                    | Carlo Singer Vert57                                      |                         |
| Anno Accademice                                                                                                    | 2024/2025                                                |                         |
| Cone di Studie                                                                                                    | APTICOLC 87 - VICLA                                      |                         |
| Pereorso di Studio                                                                                                    | 2708£                                                    |                         |
| Infaire Confarm                                                                                                    |                                                          |                         |

# CARICARE DOCUMENTO DI IDENTITÀ (IN CORSO DI VALIDITÀ)

| JC SANTA CECILIA<br>Guarantimist format in The Social Bana |        |                  |      |                  |        |                       |  |
|------------------------------------------------------------|--------|------------------|------|------------------|--------|-----------------------|--|
|                                                            |        |                  |      |                  |        | - Extended            |  |
| Documenti di identità                                      |        |                  |      |                  |        | + Legenba             |  |
|                                                            | 100000 | 120920 (Dece     |      |                  | 0.02   | E Orecrist            |  |
| Tipologia Documento                                        | Namero | Casta Scalleriza | Matu | Presence allegal | Aytone | e Documento Valido    |  |
| Carta identità                                             | 31311  | 34/10/2027       |      | NO               | 0.60   | Documento Scaduto     |  |
|                                                            |        |                  |      |                  |        | 💁 Oettaglio documento |  |
| Interiod ruova docuverto di Menilia                        |        |                  |      |                  |        | Go Cancella documento |  |
| Principal                                                  |        |                  |      |                  |        |                       |  |

# ALLEGARE LA DICHIARAZIONE DI DISPONIBILITÀ DEL DOCENTE SCELTO (ANCHE UN'EMAIL)

| JE SANTA CEC                                | ILIA                             |                     |                    |                             |       |             |                             |             |          |                    |                                                     |  |
|---------------------------------------------|----------------------------------|---------------------|--------------------|-----------------------------|-------|-------------|-----------------------------|-------------|----------|--------------------|-----------------------------------------------------|--|
|                                             | 192                              |                     |                    |                             |       |             |                             |             |          |                    |                                                     |  |
|                                             |                                  |                     |                    |                             |       |             |                             |             |          |                    | E Longerto                                          |  |
| Allegati domanda                            |                                  |                     |                    |                             |       |             |                             |             |          |                    | - cegerica                                          |  |
| in questa pagna è possibile effettuere ( up | ond didocuments leges            | ala domanda         |                    |                             |       |             |                             |             |          |                    |                                                     |  |
| Domanda di Immatricolazion                  | 0                                |                     |                    |                             |       |             |                             |             |          |                    | <ul> <li>Optood Allegato emictuaco</li> </ul>       |  |
| Donanda un innaci conazioni                 | e                                |                     |                    |                             |       |             |                             |             |          |                    | <ul> <li>Ugłced Allegeti obibligatorie</li> </ul>   |  |
| - Deti domanda                              |                                  |                     |                    |                             |       |             |                             |             |          |                    | <ul> <li>Upiced Allegations abbilgatoria</li> </ul> |  |
| Tipo Domande:                               |                                  |                     |                    |                             |       |             | Invitet/Iculatione standard |             |          |                    | C. Dettagio                                         |  |
| Anno Accademico Dornanda:                   |                                  |                     |                    |                             |       |             | 2024/2025                   |             |          |                    | 🕞 Modifica                                          |  |
| Pecolitàc                                   |                                  |                     |                    |                             |       |             | NESSLINA FACOLTA            |             |          |                    | 🚮 Divina                                            |  |
| Corso di Studio.                            |                                  |                     |                    |                             |       |             | ARTICOLO 37 VIOLA           |             |          |                    | C Informaziona                                      |  |
| Pertoria                                    |                                  |                     |                    |                             |       |             | 270RE                       |             |          |                    | 0                                                   |  |
| Oeto domande:                               |                                  |                     |                    |                             |       |             | 25/10/2024                  |             |          |                    |                                                     |  |
| 36.46.0                                     |                                  |                     |                    |                             |       |             | INBOTIA                     |             |          |                    |                                                     |  |
| Lista allegati                              |                                  |                     |                    |                             |       |             |                             |             |          |                    |                                                     |  |
| Tipologia di alegato                        | Manimo<br>dimanionamento<br>file | N. Allegati<br>Miri | N. Allegati<br>Max | Esternione allegaco         | Stato | N. Alizgoti | Titate                      | Descrizione | Vəlistat | 1 Azieri           |                                                     |  |
| Dictionatione disponduitik docente ant 37   | 3.1/8                            | 1.1                 | 2                  | + par, + potor, + pg, + pre |       | 0           |                             |             |          | Insurior: Allogato |                                                     |  |
| Indiana Aliant                              |                                  |                     |                    |                             |       |             |                             |             |          |                    |                                                     |  |

| matricolazione: Dati immatricolazione                                     |                      | ₹ Legenda        |
|---------------------------------------------------------------------------|----------------------|------------------|
| vesta pogina vengono richiesti aitri dadi necessari all'immatricolozione. |                      | W Date dentgator |
| ati immatricolazione                                                      |                      | Dirolia          |
| Anna Accademica                                                           | REPORTS              |                  |
| lipo di Carso di Studio                                                   | Contro Singolo/Wit57 |                  |
| eso di Studio                                                             | ARTICOLO 37 - VIOLA  |                  |
| rcorso di Inadia                                                          | 27046                |                  |
| d immatriceaziona                                                         |                      |                  |
| immatricciacione standaris                                                |                      | -                |
|                                                                           |                      | H                |
| amon dat                                                                  |                      |                  |
| Sede: ROMA                                                                |                      | ÷                |

| SILE SANTA CECILIA                                                                               |                                                           |           |
|--------------------------------------------------------------------------------------------------|-----------------------------------------------------------|-----------|
|                                                                                                  |                                                           |           |
| Conferma scelte precedenti                                                                       |                                                           | 🖡 Legenda |
| to worth each of the contract and the test to track prevention. So repeats worked can be reduced | Termenti attanzi i tuan "prilano" tar abourtar 11 mañfene | Checklast |
| _ Dati immatricolazione                                                                          |                                                           |           |
| Arina Accallemito                                                                                | 2026/2028                                                 |           |
| Tipo di Carso di Stratio                                                                         | Const: Brigolowed7                                        |           |
| Corso di Studi e                                                                                 | All'IDODLO 27 - VIOLA                                     |           |
| Paycorso di Studie                                                                               | 27045                                                     |           |
| Itsliefs Cashros                                                                                 |                                                           |           |

### SELEZIONARE LA VOCE "VAI AI PAGAMENTI"

torne:

| JJF: SANTACECILIA                                                                                                    |                                                                                           | E.       |
|----------------------------------------------------------------------------------------------------|-------------------------------------------------------------------------------------------|----------|
| ***** COMPLIMENTI *****                                                                                                    |                                                                                           |          |
| Umontercalazione seré defontos aztante all'ante dell'attribucione del numero di netricosi, che annene della depe che sannono stati effetti. | ati ) segenami e viseni gi elegas dovat.<br>Agmenta" v "Agament" oppine "Alegni Carries". |          |
| _ Dati di Immatricolazione Ateneo di Provenienza                                                                                            |                                                                                           |          |
| Anno Accasterico di Multi Carriera                                                                                                    | 204/2019                                                                                  | 2        |
| Aucons di intro corriene                                                                                                    | Conservation of Musica 15, CEDUM                                                          |          |
| _ Documento di identità                                                                                                    |                                                                                           |          |
| Tipo documento                                                                                                    | Cirta (dentita)                                                                           |          |
| Numero                                                                                                    | 1011                                                                                      |          |
| Detaitocumento                                                                                                    |                                                                                           |          |
| Seadenza documento                                                                                                    | 2410/2027                                                                                 |          |
| Kon sono presenti alleggi ai documento                                                                                                    |                                                                                           |          |
| Allwgati matricala                                                                                                    |                                                                                           |          |
| File allegato                                                                                                    |                                                                                           | 40<br>41 |
| ibretto persia orativa pdf                                                                                                    |                                                                                           |          |
| Fieldetus I processo                                                                                                    |                                                                                           |          |
|                                                                                                    |                                                                                           |          |
|                                                                                                    |                                                                                           |          |
|                                                                                                    |                                                                                           |          |
| Wi a Pegeneti                                                                                                    |                                                                                           |          |
|                                                                                                    |                                                                                           |          |
|                                                                                                    |                                                                                           |          |

.

### CLICCARE SUL NUMERO DI FATTURA ED EFFETTUARE IL PAGO-PA CORRISPONDENTE

| <b>3€</b> ≌                                                                                                    | NTA CECILIA<br>Antonio forma di Nonce de Branc                                                                                                    |                 |          |                 |                  |
|----------------------------------------------------------------------------------------------------|----------------------------------------------------------------------------------------------------|-----------------|----------|-----------------|------------------|
| n - Tauxe<br>Elenco Ta<br>Questa pagna visual<br>Notra denti solo pri<br>Lina unta «Twinune<br>Il pagamento rensili y<br>Adoptite fatturati | SSE<br>tas la lista del e state e l'impleto relativo.<br>Y el student di TECIMO C ERITORIO i richicano Regesenta della enercia da halto da difunuare con il modulo 73 se<br>l'aglementa si a successi algora i a consta registrata il persona filoso-citarena-situppi comena<br>fundicano come pegeto solo questo la fegerere a mi veltano fellegan della fonosa del pegerera s | mraade (Cop bi  |          |                 | Cares Q          |
| Factura                                                                                                    | Descriptione                                                                                                    | Data Scatteriza | impono   | State Pagemento | Pogamenta pegaPA |
| * =24/28                                                                                                    | Mercinal - Conta Single-Art37 - ARTICOKO IIT - VICLE - Beck 5 rk 5<br>- CONTRIENTO ART37 - 27 ORE A.A. 3534/2025                                                                                                    | 35/12/2026      | 886,00 E | • non pagami    | ABUTATO          |
| * \$3478                                                                                                    | Mexicole - Conso Singalover37 - ARTICOLO 37 - VICLA - Res: 2 of 3<br>- CONTRIBUTO ART 37-37 ORE AA, 3284/2025                                                                                                    | 25/11/2034      | 555.00 ¢ | • oon pegem     | C ABRITATO       |
| * 80672                                                                                                    | Mexilosie - Conse Singslover37 - ARTICOL0 37 - VICLA - Rex 1 (d 3<br>- CONTREELTO AUT 37 - 37 ORE AA. 2024/2025                                                                                                    | 82/11/2034      | 558,00 ¢ | • non hegen     | ABAUTNTO         |
| Legenda:                                                                                                    |                                                                                                    |                 |          |                 |                  |
| • non pageo                                                                                                    |                                                                                                    |                 |          |                 |                  |

pagemento in acteura
 pagetorpageto conternecto
 acitato i pagemento con pagoPA
 eseguita la staringa avviso pagoPA

GRAZIE